# Uputstvo za upisivanje u Pojedinačnu evidenciju poreza na SEF-u

### 1. Preduslovi

- a) Verzija programa Taur mora da bude 2025.1 ili novija.
- b) Korišćenje BlackCat programa
- 2. Podešavanje u programu Taur radi aktiviranja upisivanja u Pojedinačnu evidenciju poreza
- 3. Postupak upisivanja u Pojedinačnu evidenciju poreza
- 4. Napomene

### 1. Preduslovi

#### a) Verzija programa Taur

Morate koristiti verziju programa Taur bar 2025.1 ili noviju. Ako je verzija starija, uradite nadogradnju programa na aktuelnu verziju.

#### b) Korišćenje BlackCat programa

Ako već koristite ovaj program, onda ste spremni po ovom uslovu. Ako ne, konsultujte se sa podrškom oko više informacija I instalacije istog.

## 2. Podešavanje u programu Taur radi aktiviranja upisivanja Pojedinačnu evidenciju poreza

Izaberite Materijalno-robno knjigovodstvo:

| (PIS                                                         | GLAVNI   | SADRZAJ |
|--------------------------------------------------------------|----------|---------|
| FINANSIJSKO KNJIGOVODSTVO<br>MATERIJALNO ROBNO KNJIGOVODSTVO | <u> </u> | RADI    |
| OBRACUN ZARADA                                               |          |         |

Zatim izaberite Pomoćne programe, pa u spisku pomoćnih programa izaberite Podešavanje osobina dokumenata:

| MATERIJALNO | POMOCNI PROGRAMI                                                                                                    |               |
|-------------|----------------------------------------------------------------------------------------------------|---------------|
| svi 💽       | 1 ODRZAVANJE PODATAKA ZA FOLDER: .\00012025                                                                               | <u>s</u> tart |
|             | 3 IZRADA NOVE GODINE<br>4 PREUZIMANJE PODATAKA IZ PRETHODNE GODINE<br>5 PRENESI IZ PRETHODNE GODINE PODATKE IZ OVE GODI   | <u>k</u> raj  |
|             | 6 PRENESI IZ SLEDECE GODINE PODATKE IZ OVE GODINE<br>7 PODESAVANJE OSOBINA DOKUMENATA<br>8 OBNAVLJANJE ZBIREVA DOKUMENATA |               |
|             | 9 IZRADA POPISA ZA SVE OBJEKTE<br>10 izracunavanje prosecne naravne cene na prodajtn                                      |               |

Kad otvorite ovo podešavanje, u tabeli se pozicionirajte na red u kome je Ulazni račun interni obračun , tj. Ulazni račun namenjen internom obračunu.

| PODESAVANJE OSOBINA DOKUMENATA |           |       |                              |                           |               |             |                     |                         |
|--------------------------------|-----------|-------|------------------------------|---------------------------|---------------|-------------|---------------------|-------------------------|
|                                | <rb></rb> | SIFRA | <naziv></naziv>              | <skracenica></skracenica> | <smer></smer> | <tip></tip> | <aktivan></aktivan> | <uklju< th=""></uklju<> |
| ▶                              |           | 22    | ULAZNI RACUN INTERNI OBRACUN | UR                        | υ             | UR          | Т                   | Т                       |
|                                | 1         | 40    | ULAZNI RACUN                 | UR                        | U             | UR          | Т                   | Т                       |
|                                | 2         | 21    | RACUN                        | RAC                       | т             | RA          | Т                   |                         |

Zatim pritisnite taster F4 na tastaturi, čime otvarate tabelu za podešavanje parametara za tu vrstu dokumenta, kao slici ispod.

| P | PODESAVANJE PARAMETARA ZA DOKUMENT: ULAZNI RACUN INTERNI OBRACUN (22) |                       |  |  |  |  |
|---|-----------------------------------------------------------------------|-----------------------|--|--|--|--|
|   | <naziv></naziv>                                                       | <vrednost></vrednost> |  |  |  |  |
| ₽ | eracuni                                                               | 1                     |  |  |  |  |
|   | InterniObracun                                                        | 1                     |  |  |  |  |
|   | IoOsnova                                                              | 8b.2                  |  |  |  |  |
|   | IoPdv                                                                 | 3a.1                  |  |  |  |  |
|   | PEPIO                                                                 |                       |  |  |  |  |
|   | PepJson                                                               |                       |  |  |  |  |
|   | PepJsonForma                                                          |                       |  |  |  |  |
|   | PepJsonFormaIP                                                        | 1                     |  |  |  |  |
|   | PepJsonFormaOpis                                                      | Opis                  |  |  |  |  |
|   | PEPTipDok                                                             | 401                   |  |  |  |  |
|   | pepupis                                                               | 1                     |  |  |  |  |
|   | PoPdvRbBezPoreza                                                      |                       |  |  |  |  |
|   | PoPdvRbPdvNeOdbit                                                     |                       |  |  |  |  |
| - |                                                                       | 1                     |  |  |  |  |

Svaki red u ovoj tabeli predstavlja jedan parametar koji se odnosi na ovu namenu. Za namenu upisivanja na SEF u Pojedinačnu evidenciju poreza, značajni su sledeći parametri:

eracuni , vrednost mora biti 1

InterniObracun, vrednost mora biti 1

**PEPTipDok**, ako su ulazni računi namenjeni stranim licima onda vrednost mora biti 400, ako su ulazni računi namenjeni obveznicima PDV onda vrednost mora biti 401

pepupis, vrednost mora biti 1

Inače redove u ovoj kao i u bilo kojoj drugoj tabeli možete dodavati pomoću tastera F2.

### 3. Postupak upisivanja u Pojedinačnu evidenciju poreza na SEF-u

Otvorite Materijalno robno knjigovodstvo  $\rightarrow$  Poslovne promene  $\rightarrow$  Oznacite Ulazni racun Interni obracun (odnosno onaj ulazni racun za koga ste obavili navedena podesavanja iz prethodnog tj gornjeg poglavlja)

| MATERIJALNO                  | POSLOVNE PROMENE |               |
|------------------------------|------------------|---------------|
|                              |                  |               |
| IZABERI DOKUMENT             | IZABERI OBJEKAT  |               |
| ULAZNI RACUN INTERNI OBRACUN | TAUR 🔺           |               |
| ULAZNI RACUN                 |                  | <u>s</u> tart |
| RACUN                        |                  |               |
| Racun                        |                  |               |
| Predracun                    |                  |               |
| PREDRACUN                    |                  | <u>k</u> raj  |
| RACUN ZA OGLASAVANJE         |                  |               |
| RACUN (EUR)                  |                  |               |
| KONACNI RACUN                |                  |               |
| AVANSNI RACUN                |                  |               |
| RACUN (CG)                   |                  |               |
| PREDRACUN EUR                |                  | 1             |

Popunite podatke uobicajeno, evo primera:

| (MATERIJALNO             | DOKUMEN   | T "ULAZNI RA     | CUN INTE | RNI OBRACUN"   | / TAUR      |
|--------------------------|-----------|------------------|----------|----------------|-------------|
|                          |           | <b>—</b>         | NOVI     | IZMENE         | <b>4</b>    |
|                          | TABELA KO | PIRAJ STAMPA     | <b>_</b> |                |             |
| NAS REDNI BROJ I DATUM   | 1 AA      | 28.06.           | 2025     |                |             |
| DOBAVLJAC                | 1875      | DOBAVLJAC, MESTO | , pdv -  |                |             |
| RACUN I DATUM DOBAVLJACA | 1234      |                  |          | 28.06.2025     |             |
| DPO, ROK, DATUM PLACANJA |           |                  |          |                |             |
|                          | UKUPNO    | opsta            | posebna  | povlasceno     | oslobodjeno |
| BRUTO IZNOS (SA POREZOM) | 1,200.00  | 1,200.00         |          |                |             |
| POREZ                    | 200.00    | 200.00           |          |                |             |
| NETO IZNOS               | 1,000.00  | 1,000.00         |          |                |             |
| AVANS BRUTO              |           | AVANS POR OPSTI  |          | AVANS POR POSE | EBNI        |
| NAPOMENA                 |           |                  |          |                |             |
|                          |           |                  |          |                |             |

#### Proverite da li je BlackCat aktivira, ako nije – aktivirajte ga.

Zatim, pokrenite alatku za upisivanje u Pojedinacnu evidenciju poreza, evo slike :

| 💓 Materijalno-Robno knjigovodstvo, Poslovni Informacioni Sistem TAUR: TAURYSS KERKEZ LILLIANA PR BEOGRAD, 2025 —                                                                                                    | d X        |
|----------------------------------------------------------------------------------------------------|------------|
| Sitter Edit Podesavang Alatik Podasi Info<br>Edit Podesavang Alatik Podasi Info<br>Razne dopune i popravke dokumenta<br>Razne adoumenta (Sarje)<br>Potesavang Info/Consing is<br>Potesavang Info/Consing is<br>Potesavang Info/Consing Info/Consing Info/Consing Info/Consing Info/Consing Info/Consing Info/Consing Info/Consing Info/Consing Info/Consing Info/Consing Info/Consing Info/Consing Info/Consing Info/Consing Info/Consing Info/Consing Info/Consing Info/Consing Info/Consing Info/Consing Info/Consing Info/Consing I |            |
| Re-azuriranje rednih brojeva dokumenata                                                                                                    | SADRZA I   |
| Over e Satus Over e Satus Over                                                                                                    |            |
| Neprivice Vacuum actual     Neprivice Vacuum actual     Neprivice Vacuum Actual     Neprivice Vacuum Actual                                                                                                    | ROBNO      |
| Elektroniki upio poreza u Vojedinacnu evidenciju poreza na SEF-u ID                                                                                                    | EVIDENCLIA |
| Uvoz primijenih e-racuna iz XML fajla Status ezacuti.                                                                                                    |            |
| nao selun sevo i luito Stampajvise doumenta u nitu                                                                                                    | KURS       |
| BACIN I DATIN DOBALARCA 1234 28.06.2025                                                                                                    | Cites      |
| DFO, ROK, DATUM FLACANDA                                                                                                    | Jine       |
| UKUFNO opsta posežna povlasceno oslobodjeno                                                                                                    | Promene    |
| BRUTO 12005 (SA EGREZCH) 1,200.00 1,200.00                                                                                                    | Izvestaji  |
| 200.22 200.00 200.00 20                                                                                                    |            |
| AVAILS BRITO AVAILS FOR OFSTI AVAILS FOR FOSEINT                                                                                                    | Pomocni    |
| NAROMENA                                                                                                    |            |
|                                                                                                    |            |
| REFERENTINI KURS                                                                                                    |            |
| 🗌 lakijuci iz KDF 🔲 lakijuci iz KER 🔲 lakijuci iz KZFO 🗌 Opiai u KZFO                                                                                                    |            |
| U 0 000 upisi sano porza                                                                                                    |            |
| □ Djski samo innose za Djatu □ Djsli samo odbituu stavku □ Djsli Forez umanjen za Aveneni porez                                                                                                    |            |
| VRSTA KNJIGE 📃 🗌 Bemoj da prenes u katica patnera                                                                                                    |            |
| UPAMTI ZAECRAVI                                                                                                    |            |
|                                                                                                    |            |
|                                                                                                    |            |
|                                                                                                    |            |
|                                                                                                    |            |
|                                                                                                    |            |
|                                                                                                    |            |
|                                                                                                    |            |
|                                                                                                    |            |
|                                                                                                    |            |
|                                                                                                    |            |
|                                                                                                    |            |
|                                                                                                    |            |
|                                                                                                    |            |
|                                                                                                    |            |
|                                                                                                    |            |
|                                                                                                    |            |
|                                                                                                    |            |
|                                                                                                    | 40         |
| - 4 12 lis 3000 - 4 12 lis 3000 - 4 12 lis 300                                                                                                    | 2025 🛡     |

Na formi koja se otvori, kliknite na dugme Start, sacekajte nekoliko sekundi da program obavezi posao slanja, nakon cega se pojaviti prozor sa povratnom informacijom.

| ELEKTRONSKI UPIS P | OREZA U POJEDINACNU EVIDENCIJU P | OREZA NA SEF-U |      |
|--------------------|----------------------------------|----------------|------|
| Od broja           | 1 AA                             | Do broja       | 1 AA |
|                    |                                  |                |      |
| Ctart              | oductoni                         |                |      |
| Btall              |                                  |                |      |
|                    |                                  |                |      |
|                    |                                  |                |      |

Prozor sa povratnom informacijom izgleda kao na slici ispod:

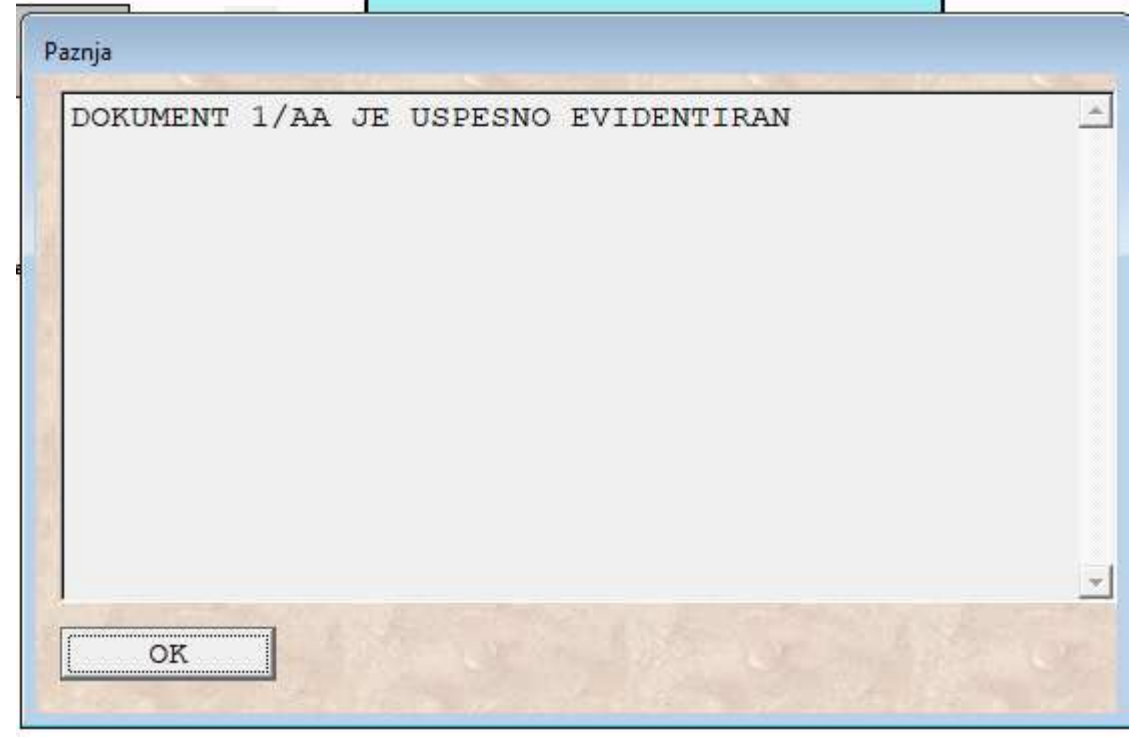

Klikom na dugme OK, zatvorite prozor, posle cega mozete preci na sledeci racun I isti postupak.

### 4. Napomene

- Ako imate situaciju da vam trebaju dve vrste Ulaznih racuna interni obracun, jedna vrsta za Strana lica, druga vrsta za Obveznike PDV, dobro je znati da se to resava tako da imate u programu bas tako: dve vrste ulaznih racuna. Podesavanje je isto, osim za parametar: PEPTipDok koji treba da ima vrednost 400 za Strana lica, a vrednost 401 za Obveznike PDV.
- Da naglasimo da BlackCat treba da bude aktivan kad koristite Alatku za upisivanje na SEF.